# Istruzioni per iscriversi in Agorà, compilare e presentare la domanda di partecipazione all'Avviso Startup Valley 2024-2025

- 1. Come iscriversi alla piattaforma
  - Il capogruppo o il legale rappresentante o la persona fisica singola debbono registrarsi nel sito <u>https://agoraspid.trentinosviluppo.it/</u>
  - Nel file <u>https://agoraspid.trentinosviluppo.it/SpidSelect/Istruzioni\_uso\_AgoraSPID.pdf</u> sono indicate le istruzioni per farlo
  - Nel seguire le istruzioni, scegliere la Comunità "Progetto Startup Valley V Edizione"
- 2. Se già iscritti in Agorà e non ancora alla comunità "Progetto Startup Valley V Edizione"...
  - Effettuare il login col proprio SPID
  - In Home page selezionare il widget sottostante riquadrato di rosso

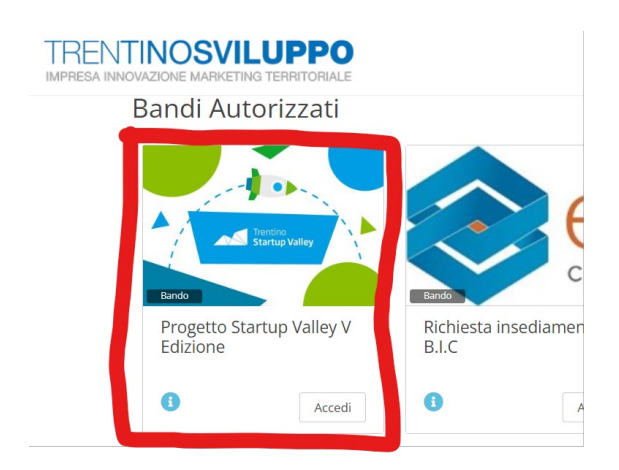

### 3. Effettuare il login e accedere Al Bando

- Dopo aver portato a termine le operazioni di cui ai punti 1) o 2), effettuare il login con lo SPID
- Selezionare la categoria di interesse cliccando sul link "qui"

#### Contenuto:

Per partecipare al Progetto Startup Valley V Edizione SEZIONE A, clicca qui Per partecipare al Progetto Startup Valley V Edizione SEZIONE B (sociale), clicca qui,

- Selezionare il tipo di partecipante:
  - **Categoria i):** singole persone fisiche
  - Categoria ii): gruppo di 2 persone
  - o ...
- e quindi compilare il modulo online con le informazioni come da Avviso e allegare i file richiesti. Ricordati di salvare sempre la bozza prima di uscire!

- 4. Continuare la compilazione del Bando in seguito al salvataggio in bozza
  - Come al passaggio 3. Ora si può continuare a compilare i campi (quelli con l'asterisco sono obbligatori!) e quindi salvare la bozza o salvare definitivamente cliccando sui pulsanti omonimi

| Meccatronica V                                                                                                    |                                                                |
|----------------------------------------------------------------------------------------------------|----------------------------------------------------------------|
| 4-DESCRIZIONE DEL PROGETTO                                                                                                    |                                                                |
| iohiesta la presentazione di un abstract che riassuma in massimo 3 pagine for                                                                                                    | mato A4 Finiziativa imprenditoriale che si intende perseguire. |
| "JAnalisi caratteristiche teoriche                                                                                                    |                                                                |
| Justrare in max 9000 caratteri liniziativa imprenditoriale                                                                                                    |                                                                |
|                                                                                                    |                                                                |
|                                                                                                    | Parole: 0 Caratteri: 0                                         |
| name or anormalized over a communication between without a communication of the second second s                                                                                                    |                                                                |
| nen er ennen egyen och som en ennen er ennen en ennen er ennen er ennen er ennen er ennen er ennen er ennen er<br>Seknen, gaska, innnagrik<br>Metare spenis ennen er ennen er ennen er ennen er ennen er ennen er ennen er ennen er ennen er ennen er ennen er<br>Seknen er ennen er enn<br>er ennen er ennen er ennen er ennen er ennen er ennen er ennen er ennen er ennen er ennen er ennen er ennen er ennen er ennen er ennen er ennen er ennen er ennen er ennen er ennen er ennen er ennen er ennen er ennen er ennen er ennen e | delle descritori sepretenti.                                   |
| n ne o zana zana zana zana zana zana zana za                                                                                                    | ddfe fear-part agendiant.                                      |
| never approximation of a particle service.  Kennes, particular service of a particular service of the particular service of the particular service o             | We descrive separatest.                                        |
|                                                                                                    | ally sequence sequence.                                        |
|                                                                                                    | All statutor systems                                           |

#### 5. Sottomettere definitivamente la domanda

• Dopo aver salvato definitivamente cliccando sull'omonimo pulsante, si apre una pagina come nella figura sottostante

| Proprietario: Borsato Mirco                                                | Lista |
|----------------------------------------------------------------------------|-------|
| Lipo partecipante: Sottomittore<br>State demando: la attena di controfirma |       |
| State demanda, in attesa di controllina                                    |       |
|                                                                            |       |
| Controlirma                                                                |       |
| Per questo bando è richiesta una controfirma.                              |       |
| Al fine di accogliere la domanda, è necessario:                            |       |
| Scaricare la domanda                                                       |       |
| Firmarla digitalmente secondo la modalità indicata nel bando               |       |
| Caricare qui sotto la domanda firmata digitalmente                         |       |
|                                                                            |       |
|                                                                            |       |
| Scarica domanda                                                            |       |

- Cliccare su scarica domanda e quindi firmarla (solo per le categorie per le quali è richiesto fare riferimento alla legenda presente in fondo al modulo online)
- Cliccare su Select, si aprirà una finestra per la selezione dei file e quindi scegliere il file da ricaricare. Apparirà quindi una finestra simile a quella sottostante (verificare che compaia il nome del file e il pallino verde!)

| Controfirma<br>Per questo bando è richiesta una controfirma.<br>Al fine di accogliere la domanda, è necessario:                            |
|----------------------------------------------------------------------------------------------------|
| Scaricare la domanda<br>Firmarla digitalmente secondo la modalità indicata nel bando<br>Caricare qui sotto la domanda firmata digitalmente |
| Scarica domanda                                                                                                    |
| DomandaSottomessa_Borsato_Mirco.pdf *Remove                                                                                                |
| Carica controfirma                                                                                                    |

• Cliccare su controfirma per ultimare la procedura

## Istruzioni per pagare la quota di iscrizione Effettuare un pagamento sul conto corrente intestato a Trentino Sviluppo S.p.A.

UNICREDIT S.P.A.

IBAN: IT 93 C 02008 05364 000030049440

Compilare il documento allegato

"Modulo raccolta dati per fatturazione.doc"

Caricare in Agorà la copia del bonifico e il modulo del punto 2) creando un unico file pdf